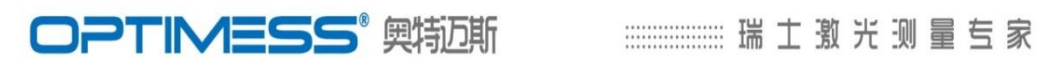

# 瑞士 奥特迈斯

# OPTIMESS WP 便携式无线激光轮对尺寸测量仪

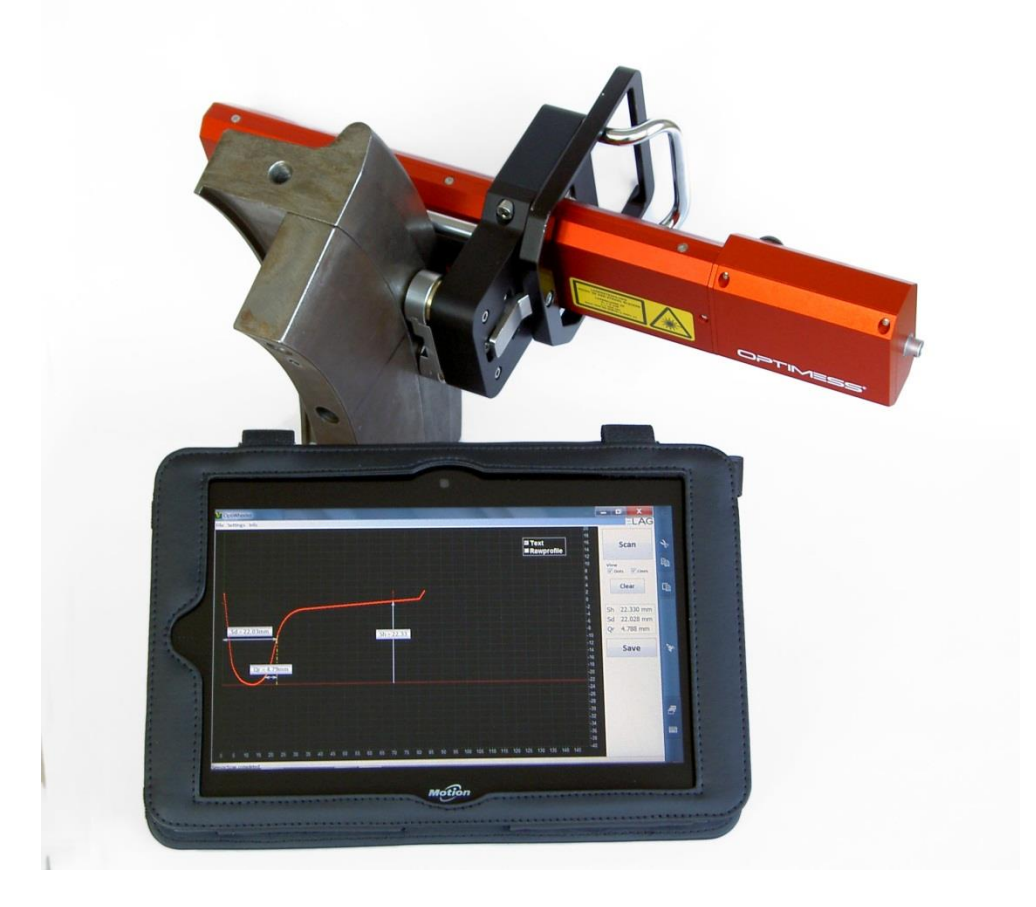

# Manual 使用手册 v1310

瑞士 ELAG 电子有限公司

ELAG Elektronik AG | Stegackerstrasse 14 | CH-8409 Winterthur

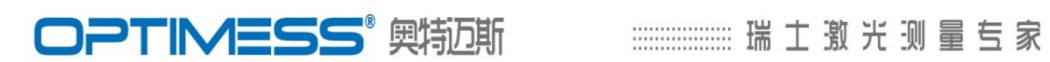

目 录

| 1. | 简    | 述4                         |
|----|------|----------------------------|
| 2. | SA   | FETY INSTRUCTIONS 安全指南4    |
|    | 2.1. | Laser safety 激光安全4         |
|    | 2.2. | Intended environment 工作环境5 |
| 3. | Pri  | nciple of Operation 工作原理5  |
|    | 3.1. | 硬件单元5                      |
|    | 3.2. | 软件单元7                      |
| 4. | 使    | 用图解8                       |
| 5. | 产    | 品特点10                      |
| 6. | Те   | chnical Data 技术参数11        |
| 7. | Dir  | nensions 尺寸12              |
| 8. | Wa   | arranty 质保14               |
| 9. | Со   | ntact 联系方式15               |
| 1. | Des  | cription 描述17              |
| 2. | Setu | ıp 安装17                    |
|    | 2.1. | Bluetooth Device           |
|    | 2.2. | Software 软件安装17            |
|    | 2.3. | Com port 通讯端口17            |
|    | 2.4. | Path 路径和型号18               |
| 3. | Mair | n Window 主窗口18             |
|    | 3.1. | Charts 图表18                |
|    | 3.2. | Control panel 控制面板20       |

| 4. Types 类型21             |
|---------------------------|
| 4.1. Wheel Types 轮对型号21   |
| 4.2. Train Types 车辆类型25   |
| 5. Measurement 测量27       |
| 5.1. Direct Scan 直接扫描模式27 |
| <b>5.2. Wheel 车轮模式</b> 27 |
| 5.3. Train 车辆模式28         |
| 6. File 文件29              |
| 6.1Save XML 保存 XML 文件29   |
| 6.2. Save Text 保存文本格式29   |
| 6.3 OPEN 打开(历史数据回放)30     |
| 7. Settings 设置30          |

1. 简述

瑞士 ELAG 电子有限公司作为激光位移传感器专业研发和生产商,总部位于 瑞士,拥有 30 年的实践经验和雄厚的技术力量, ELAG OPTIMESS® (奥特迈斯) 非接触测量系统从单个激光位移传感器到完整的在线检测系统,为客户提供完整的 技术解决方案。

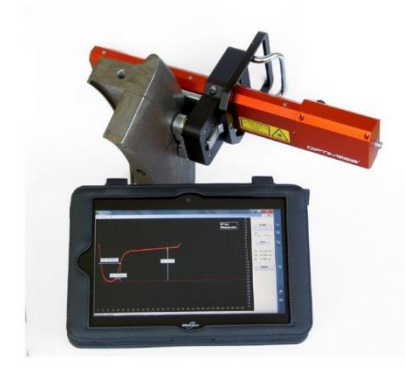

轮对作为列车最重要的部件之一,长期处于高 机械应力运动中,对车辆运行的安全和乘车的舒适 度起决定性的影响。

瑞士奥特迈斯 OPTIMESS WP 便携式无线激光 轮对尺寸测量仪:集成 XY 激光位移传感器测量技

术,采用 OPTIMESS® 激光三角测量技术的轮对便携式、非接触检测系统,为车 辆车轮(轮对)精准快捷检测提供全新的解决方案。

该仪器采用智能激光增益,非接触激光检测技术,在车轮(轮对)镜面、油污、 砂粒、磨耗沟槽、倾角,阳光干扰等情况下,均可实现精准检测。

### 2. SAFETY INSTRUCTIONS 安全指南

2.1. Laser safety 激光安全

OPTIMESS WP 测量仪的激光为半导体可见光, 激光安全等级 3R。

DO NOT STARE INTO THE BEAM OR VIEW DIRECTLY WITH OPTICALINSTRUMENTS.

禁示:请勿直视激光光束或直视光学仪器。

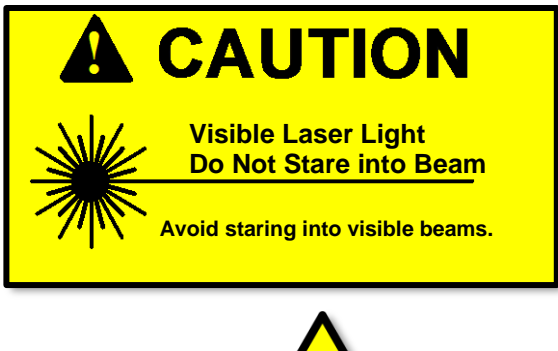

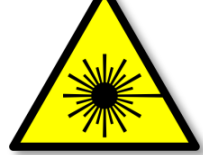

测量仪工作时,请遵守关于激光设备的辐射安全等国家规定。 测量仪只能由授权的专业人员打开! 测量仪的维修,只能交给传感器的制造商服务中心进行。

2.2. Intended environment 工作环境

工作温度: -15℃...+50℃ 贮存温度: -20℃...+60℃ 空气湿度: 5...95% 无冷凝 气压: 大气气压,无可见灰尘 防护等级: IP65

### 3. Principle of Operation 工作原理

OPTIMESS WP 便携式无线激光轮对测量仪:系统由硬件单元(激光测量仪、 显示终端),软件单元(实时数据处理功能、管理功能)两部分组成。

3.1. 硬件单元

硬件单元包括激光测量仪、平板电脑显示终端两部分。

激光测量仪集成 XY 激光位移传感器、高精度导轨,永磁靠件及无线蓝牙装置。 工作时,依托永磁靠件将产品固定在车轮内侧面,采用 OPTIMESS ® 激光三角测量 技术,对车轮(轮对)踏面数据进行测量,通过蓝牙无线传输到平板电脑。激光测 量仪实现对轮对踏面的轮缘厚度、轮缘高度、OR 值、直径、轮辋宽度等原始数据 实时采集、传输功能。

# **OPTIMESS**<sup>®</sup> 興物近斯

## 

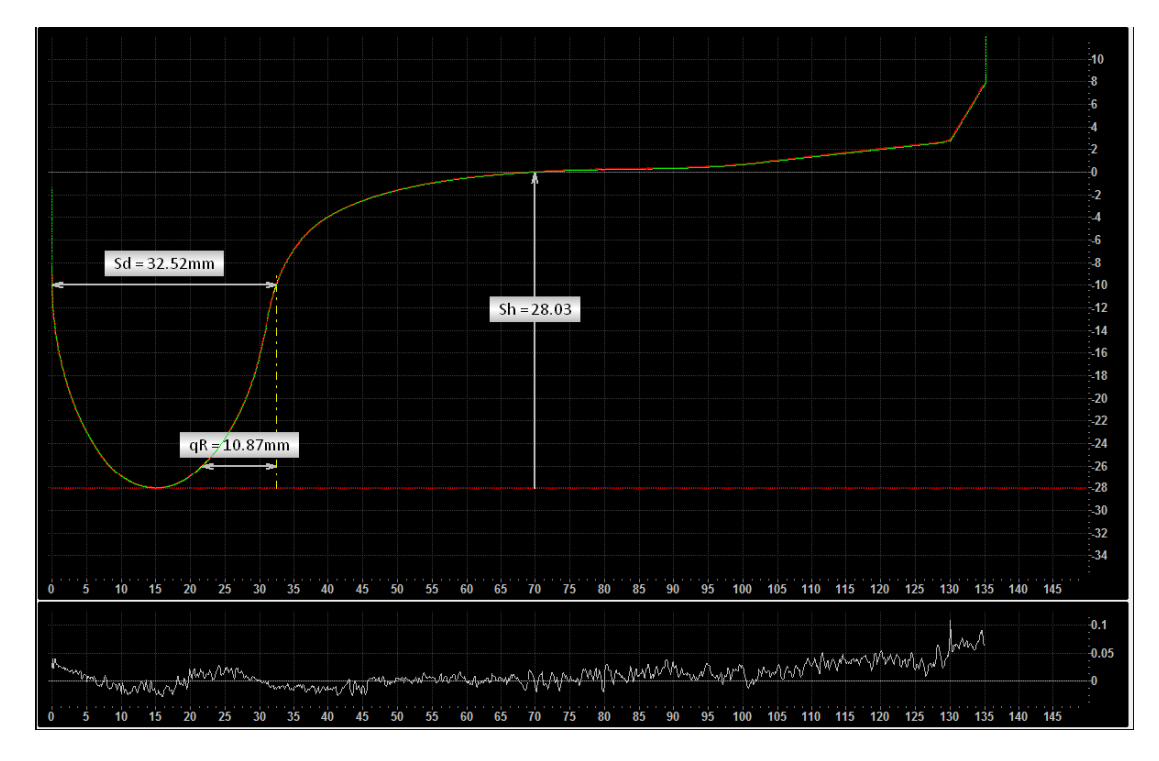

激光测量仪:激光检测部分:一个激光位移传感器固定在线性导轨上,整体安装在密封金属盒内。激光位移传感器依据三角法原理工作,激光二极管发射的激光光斑,以一定角度反射到接受器件 CMOS 线性感光元件上,传感器中的集成电路将光学位移数据转换成为十进制的位移数据。

将线性导轨上的位置数据与测得的纵向位移数据相结合,由此确定检测点的 X (横坐标)和 Z 值(纵坐标)。

传感器运行与检测全程同步进行。

各方向的量程:请参阅下图,取决于技术规格所确定的量程范围:

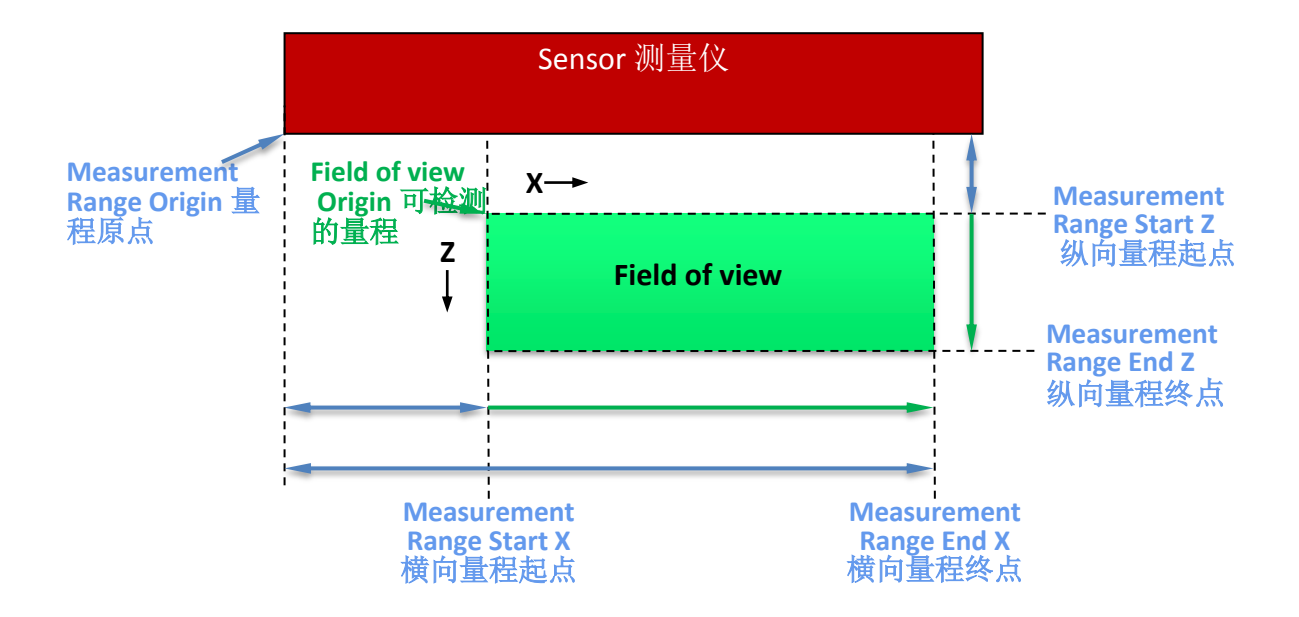

显示终端:采用平板电脑,WINDOWS 系统,预装 WIN8、测量软件和使用手 册电子版,实现测量数据实时采集、显示、存储功能。

3.2. 软件单元

软件系统包括显示终端的数据实时显示、处理和后台管理功能,详见本说明书 《软件操作说明手册》

- 测量数据显示与储存
- 轮缘厚度、轮缘高度、QR 值, 直径、轮辋宽度
- 与标准轮对进行对比,显示踏面各点的磨耗值,并根据预先设定数据进行 报警提示

- 车辆和车轮(轮对)型号输入与管理
- 车轮(轮对)踏面尺寸临界、报警基础数据的设置
- 车轮(轮对)检测数据存储格式的转换
- 历史检测数据回放
- 三种检测模式预置

### 4. 使用图解

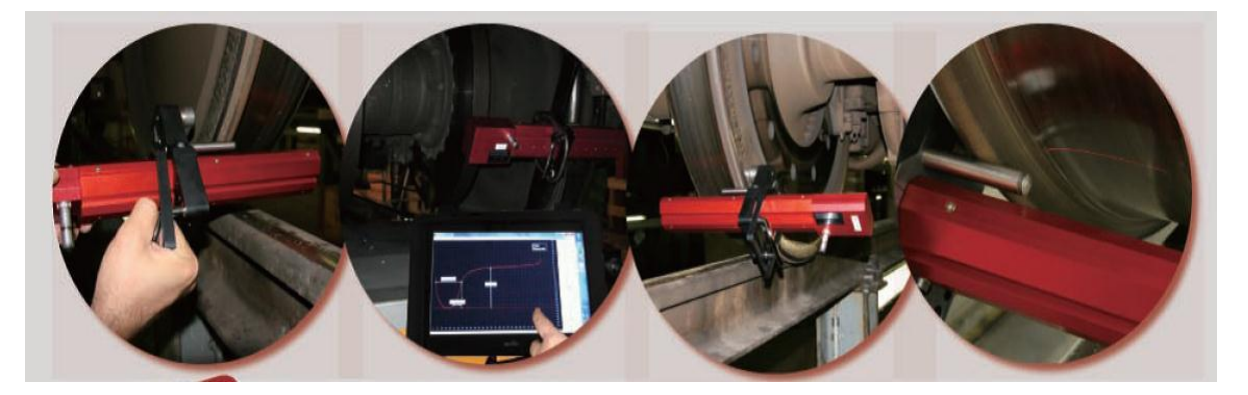

- 将仪器永久磁铁夹紧装置紧靠在车轮内侧面(沿轮对内侧面靠向轮缘);
- 开启测量程序,点击轮对测量;
- 激光测量头扫描轮对踏面,约5秒钟;
- 软件显示该车轮(轮对)踏面轮廓线和轮缘厚度、轮缘高度、QR值和轮径等;
- 点击保存,储存测量数据。

## Attaching the sensor 测量仪紧靠

OPTIMESS WP 测量仪通过由永久磁铁制成的夹紧机构紧靠在轮对上,激光测量头 以精准角度与车轮内侧面对齐。夹紧机构以轮对内侧面作为支撑面,为确保足够的 磁力,应使仪器与轮对内侧紧靠并且接触面积越大越好,夹紧机构从轮对内侧面靠

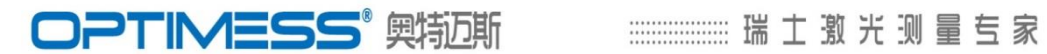

向轮缘,确保靠点无间隙。永久磁铁可通过与磁铁外圈联动的推杆,推离内侧面, 使得测量仪紧靠轮对便捷、可靠。定期检查磁铁和靠件,除去异物,保持干净。

# Powering the Sensor 测量仪供电

OPTIMESS WP 测量仪由锂电池供电。充电器件全部集成在该仪器内,可通过 2 针 Fischer D102 A056 插头连接标准电源。

插头针序如下:

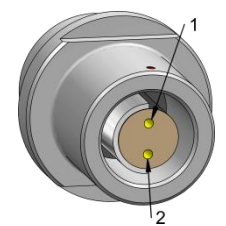

| Pin<br>针序 | Colour wire<br>线色 | Function<br>功能 |
|-----------|-------------------|----------------|
| 1         | White 白色          | + 9-30V        |
| 2         | Brown 褐色          | GND 接地         |

5. 产品特点

OPTIMESS WP 便携式无线激光轮对测量仪,精准测量车轮(轮对)参数(轮 缘厚度、轮缘高度、轮缘 OR 值、轮对直径),并对车轮技术状态进行评估,确保 了车轮轮廓数据筛选及测量的可靠性。

- 检测精准高:轮缘厚度、轮缘高度、QR 值检测精度高达 0.03mm,重复精度高 达 0.02mm;
- 适用于高铁、动车、货车、地铁、轻轨等各种轮对踏面和尺寸测量:
- 测量仪采用非接触激光测量方法,检测可靠,在车轮(轮对)镜面、油污、砂 粒、磨耗沟槽、倾角,阳光干扰下,均能可靠检测:
- 测量高效:每个轮对激光扫描时间仅 5 秒,单人完成检测时间少于 1 分钟:
- 采用永磁靠架和机械止推装置结构,可单人、单手操作,简单实用、省时省力;
- 精巧方便,适合转向架下车轮(轮对)狭小空间下测量;
- 检测数据通过蓝牙传输至显示终端(距离长达10米),避免人工测量和记录误 差;
- 车轮轮廓状态评估和即时诊断,对车轮轮廓情况进行全面记录和质量评估,而 不仅限于局部点式测量;
- 即时比较和显示磨损状况数据:
- 传感器内置充电元件, PC 软件显示电池状态:
- 检测时间可持续一天,自动断电和节电功能。

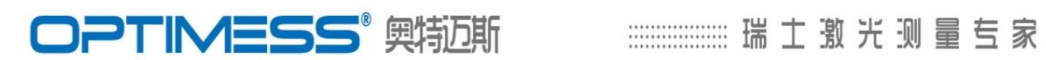

# 6. Technical Data 技术参数

| 项目                   | 参数值            | 备注           |
|----------------------|----------------|--------------|
| 检测精度(轮缘厚度、轮缘高度、QR 值) | $<\pm 0.03$ mm |              |
| 重复精度(轮缘厚度、轮缘高度、QR 值) | $<\pm 0.02$ mm |              |
| 车轮(轮对)直径检测(选件)       |                | 精度据选件定       |
| 激光纵向量程               | 60 (9 - 69) mm |              |
| 激光纵向精度               | 1µm            |              |
| 激光头横向运行距离            | 160 mm         |              |
| 激光头横向运行精度            | $\pm 2\mu m$   |              |
| 工作电压                 | 9 - 30 V       | <b>DC</b> 直流 |
| 电源要求                 | 10 (max.) W    |              |
| 工作温度                 | -15+50° C      |              |
| 贮存温度                 | -20+60°C       |              |
| 防护等级                 | IP65           |              |
| 重量:激光测量仪+平板电脑        | 4.2 kg         |              |
| 铝合金外箱重量              | 4 kg           |              |
| 铝合金外箱尺寸:长*宽*厚        | 51*41*21cm     |              |

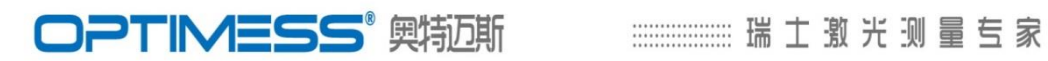

# 7. Dimensions 尺寸

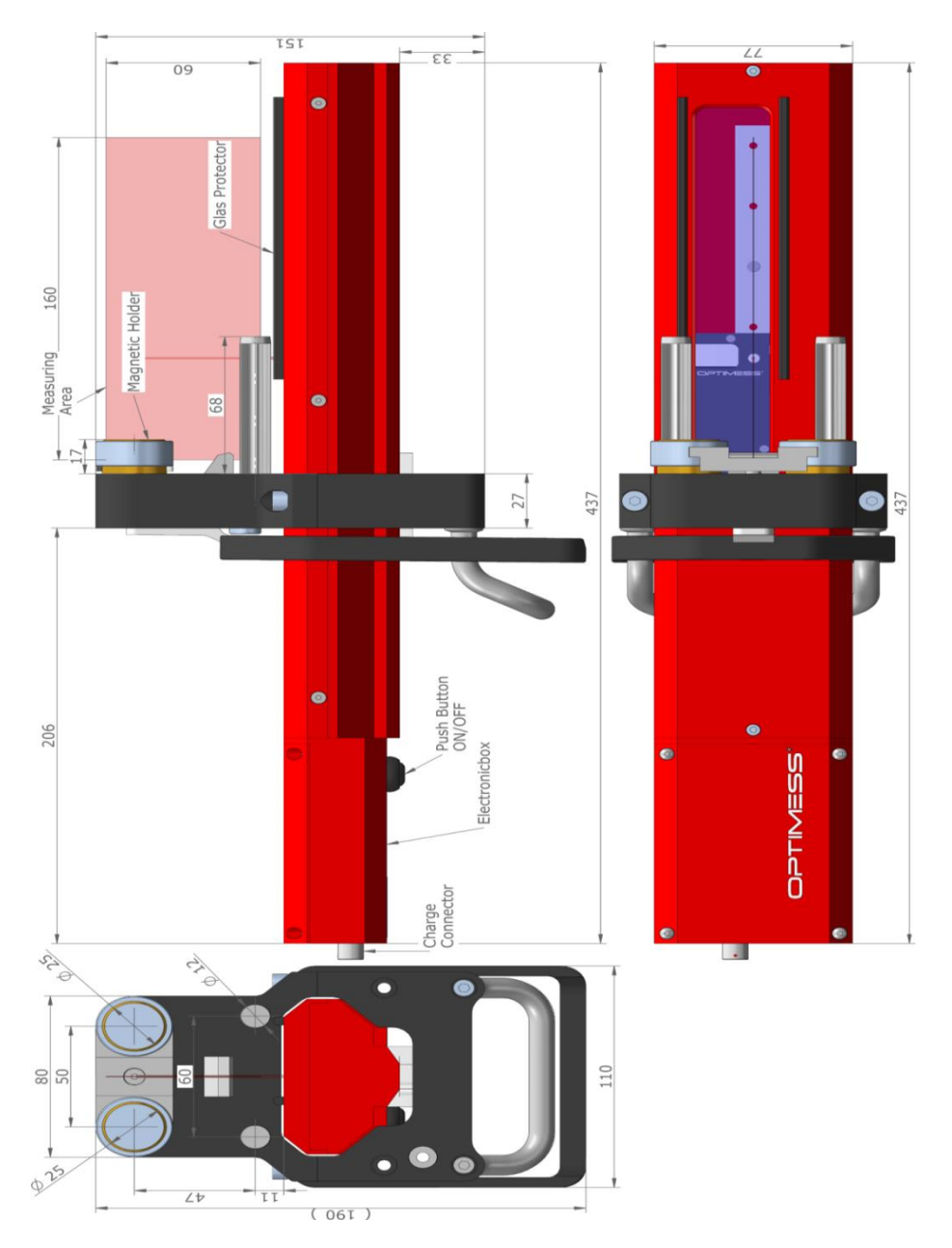

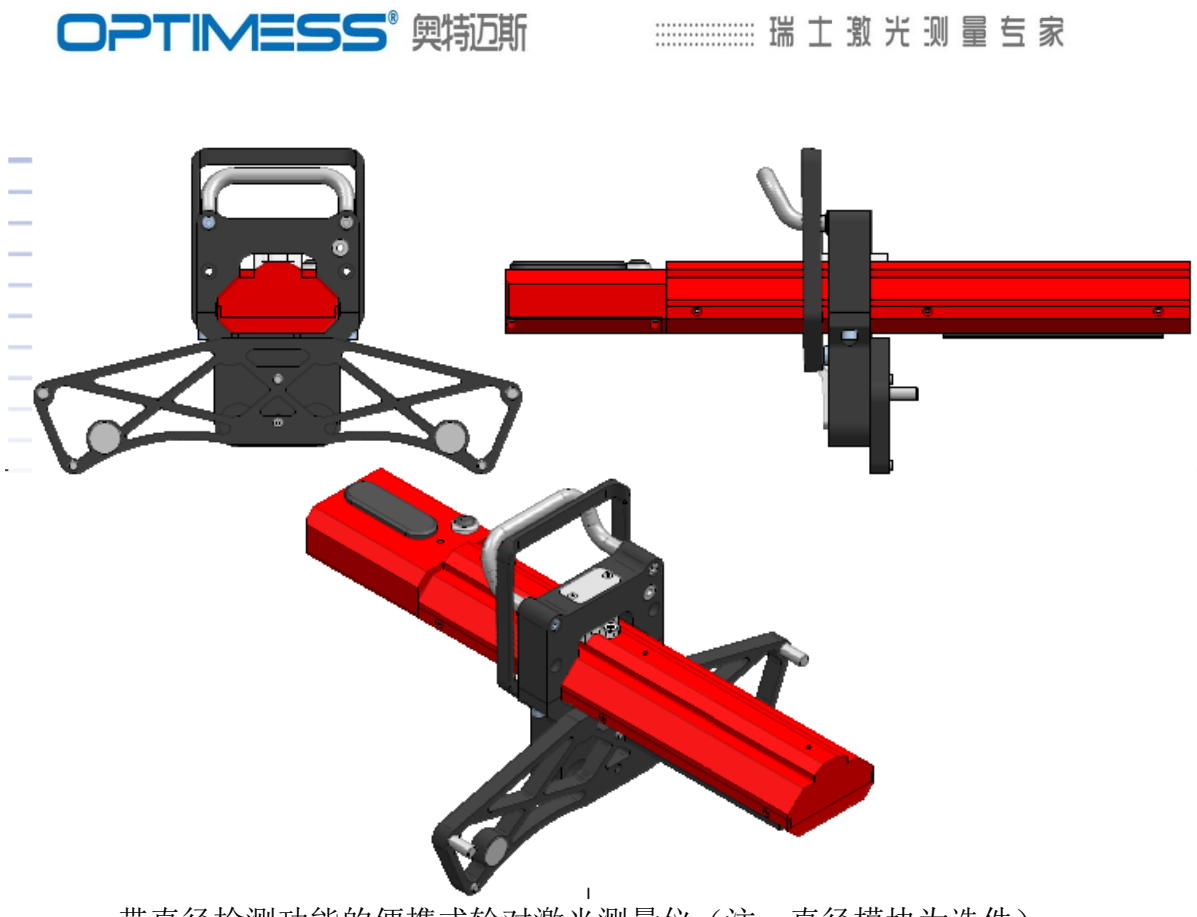

带直径检测功能的便携式轮对激光测量仪(注:直径模块为选件)

### 8. Warranty 质保

激光测量仪属精密仪器,制造实行全面质量管理,只使用优质零件。

在实际操作中,仍可能发生故障,请立即通知授权服务中心或直接联系 ELAG 电子有限公司(见联系方式)。

质保期一年。在此期间,买方可以将仪器送到 ELAG 电子有限公司或授权服务 中心进行免费检修。

由于使用不当或外力破坏,或者第三方修理/修改造成的损坏,不在质保范围 内。

维修只能由 ELAG 电子有限公司进行。无进一步索赔, ELAG 电子有限公司不承 担由此造成的间接损失。建议客户定期备份检测数据。

ELAG 电子有限公司有权进行仪器改进和升级。

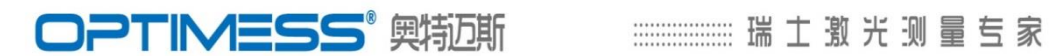

9. Contact 联系方式

| Switzerland | ELAG Elektronik AG                                                            | Tel +41 52 235 15 50 |  |  |
|-------------|-------------------------------------------------------------------------------|----------------------|--|--|
| 瑞士          | Stegackerstrasse 14                                                           | Fax +41 52 235 15 59 |  |  |
|             | CH-8409 Winterthur                                                            | info@elag.com        |  |  |
|             | Schweiz                                                                       | www.elag.com         |  |  |
| China       | ELAG Elektronik AG                                                            | Tel:+86-10-51285271  |  |  |
| 中国          | 瑞士 ELAG 电子有限公司北京代表处                                                           | Fax:+86-10-51285273  |  |  |
|             | Pearl Harbor Rm1702, Building 2                                               | info@optimess.cn     |  |  |
|             | No.26, Jiuxianqiao Zhong Lu,<br>Chaoyang District<br>Beijing (100016)   China | www.optimess.cn      |  |  |
|             | 北京酒仙桥中路 26 号新华联丽港 2 号楼<br>1702 室(100016)                                      |                      |  |  |

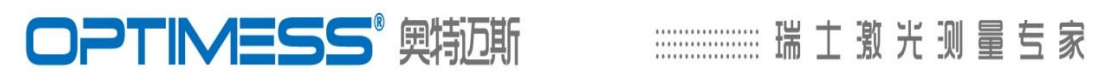

# www.optimess.cn

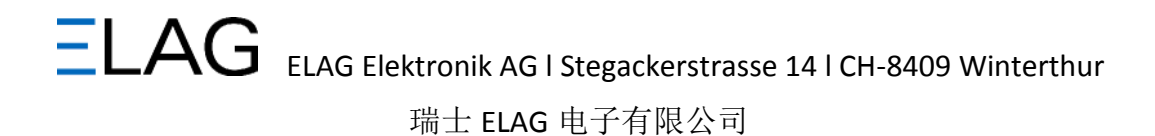

# 瑞士奥特迈斯

# OPTIMESS WP 便携式无线激光轮对尺寸测量仪

OPTIWheeler 软件

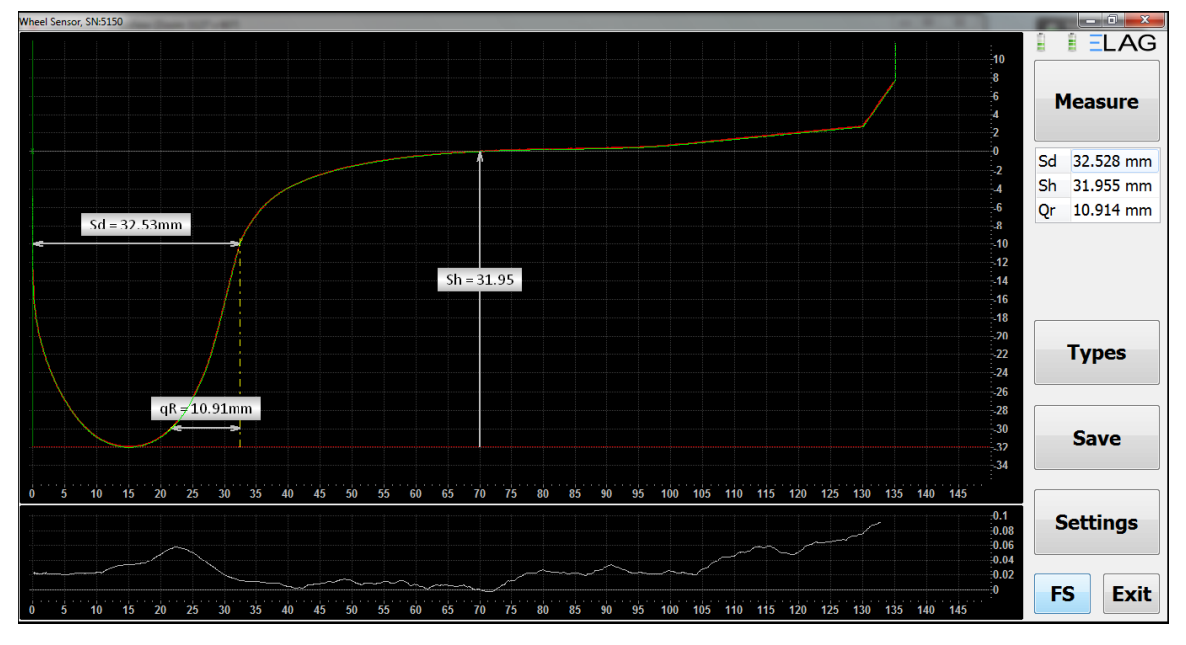

Software V1 Manual

# V1软件说明书

Version V0.3, Oct 2013 (V0.2版本, 2013年10月)

**OPTIMESS**<sup>®</sup> 興物斯

# 1. Description描述

本说明书介绍了便携式无线激光轮对测量仪软件 OPTIWheeler。

软件设计为运行在有 Windows8 系统和有触摸板输入的平板电脑上,安装时建议使用键盘和鼠标。

软件也可以运行在一个标准的 Windows7 电脑上(如有鼠标和键盘输入的电脑)。便携式无线激光轮对测量仪(以下简称激光测量仪)通过蓝牙进行通讯,因此电脑要通过蓝牙的接口找到激光测量仪。

# 2. Setup 安装

# 2.1. Bluetooth Device 蓝牙设备

开启激光测量仪电源。

在电脑 windows 菜单下(或控制面板)查找蓝牙设备,添加激光测量仪(系列为 OMS15037)。如果遇寻问键,请输入此序列号。

等待自动安装好所有的驱动程序,蓝牙通讯端口(com port)则自动设置好,记录通讯端口号。

# 2.2. Software软件安装

软件程序: OPTIWheeler 软件,为唯一的 optiwheeler.exe 可执行文件,建议将 其放置在程序文件夹(...Program Files\ folder...)中。

软件设置存储在 Windows 注册表中, MIDAS.DLL 是必要的, 应放置在 \Windows\system32\., 它也可以被放置在程序文件 program file 文件夹下。

# 2.3. Com port 通讯端口

首次启动程序,程序窗口会问COM端口设置:

**COM Port::** 请根据上述蓝牙 设备设置的端口设置 Baudrate: user / 250'000 : 波 特率:用户/250'000 Stop bits / Data bits: 1 / 8:停 止位/数据位:1/8 Flow control / Parity: None / Non 流量控制/校验:无/无

| 设置好后    | . 点击"Ok" |
|---------|----------|
| 었으기 / ` |          |

| COM port: COM24 |            | •         |         |
|-----------------|------------|-----------|---------|
| Baud rate: user | •          | 250000    |         |
| Stop bits       | P          | arity     |         |
| ● 1  ○ 1,5  ○   | 2 🤇        | None None | Mark    |
| Data bits       |            | ) Odd     | Space   |
| ◎ 4 ◎ 5 ◎ 6 ◎ 7 | <b>0</b> 8 | ) Even    |         |
| Flow control    |            |           |         |
| None            | DTR/RTS    | © X       | on/Xoff |
|                 |            | ОК        | Cancel  |

# 2.4. Path 路径和型号

第一次启动程序后,软件会要求确认存储数据和型号的目录路径。默认为 users Documents\OptiWheeler\folder 文件夹。

软件自动创建 Types.xml 文件,用于存储不同轮对型号、车辆和其他数据。也 可以创建多个 Types.xml 文件。

不要编辑 Types.xml 文件,但最好备份此文件,这样就不会丢失你输入的所有 轮对型号等数据。

# 3. Main Window 主窗口

3.1. Charts 图表

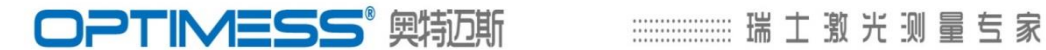

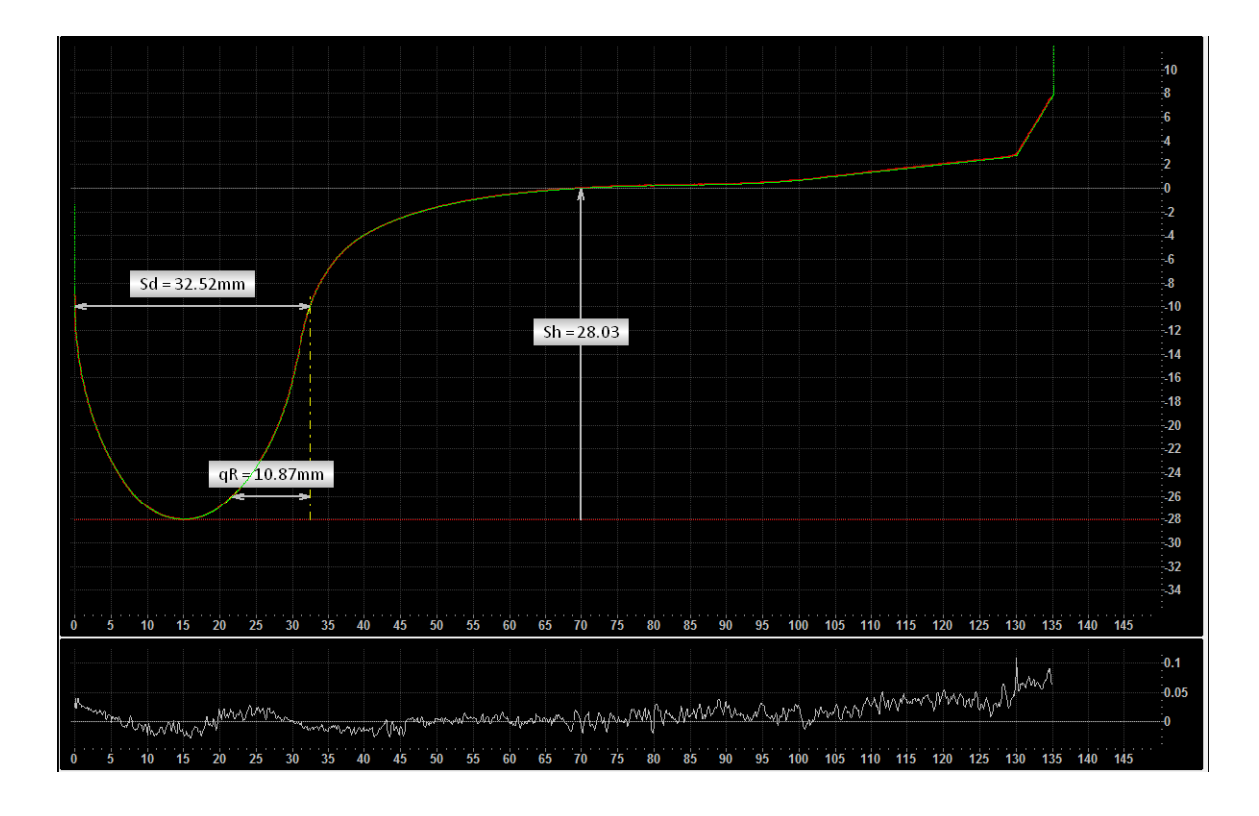

检测结果如上图:

所有数值和图表坐标均以毫米表示。

被检轮对轮廓线:测量仪激光扫描被检轮对,软件上输出显示为一条完整的红线 被检测轮对的轮廓线。

**检测参数显示**:参数(轮缘高Sh、轮缘厚Sd、qr值等)的检测结果,直接以带白 色箭头的图示并附相应的数值。

**轮对标准轮廓线**:软件后台可以上传轮对标准轮廓线,软件输出显示为**绿线** 

差值分析线: 被检测轮对与标准轮对轮廓线进行对比, 全轮廓的差值分析曲线显 示在软件底部。

## 3.2. Control panel 控制面板

### Sensor Battery 激光测量仪电池

软件左上部左侧的电池符号表示激光测量仪电池的状态。如果点击它,会弹出详细 信息。电池为工业锂电池,充电时间2小时左右。若测量仪需长期搁置不用,需不 定期充分激活电池以保持最佳状态。每次充电完成后,可进行500-1000次测量。

### PC Battery 电脑电池

软件左上部右侧的电池符号表示电脑电池的状态。如果你 点击它,会弹出详细信息。

### Measure 测量

开始扫描。请参阅"测量"键下面的细节。

## Types 类型

设置轮对和车辆的类型。请参阅"Types类型"键下面的细节。

### Save 保存

保存测量数据。请参阅"Save保存"键下面的细节。

### Settings 设置

打开设置对话框。请参阅"Settings设置"键下面的细节。

### FS 全屏

测量软件全屏与WINDOW窗口之间的切换。

### Exit 退出

退出该软件。

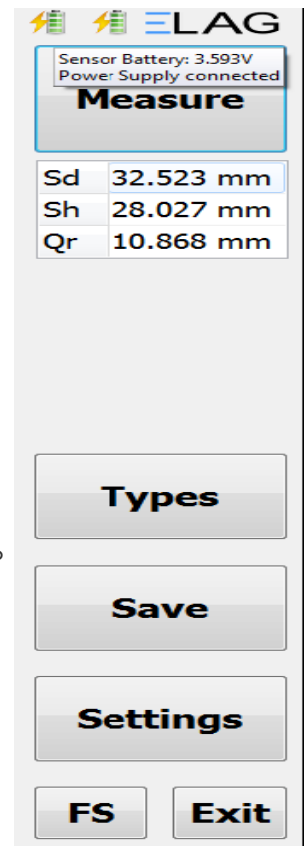

Types

File

Types

Wheels

Train

# 4. Types 类型

实际测量,应确定轮对和车 辆的不同类型。

# 4.1. Wheel Types 轮对 型号

轮对型号包括所需的测量参

数和它们的定义,公差和标准轮廓。

Click Types -> Wheels 点击->"轮对",打开轮对型号窗口

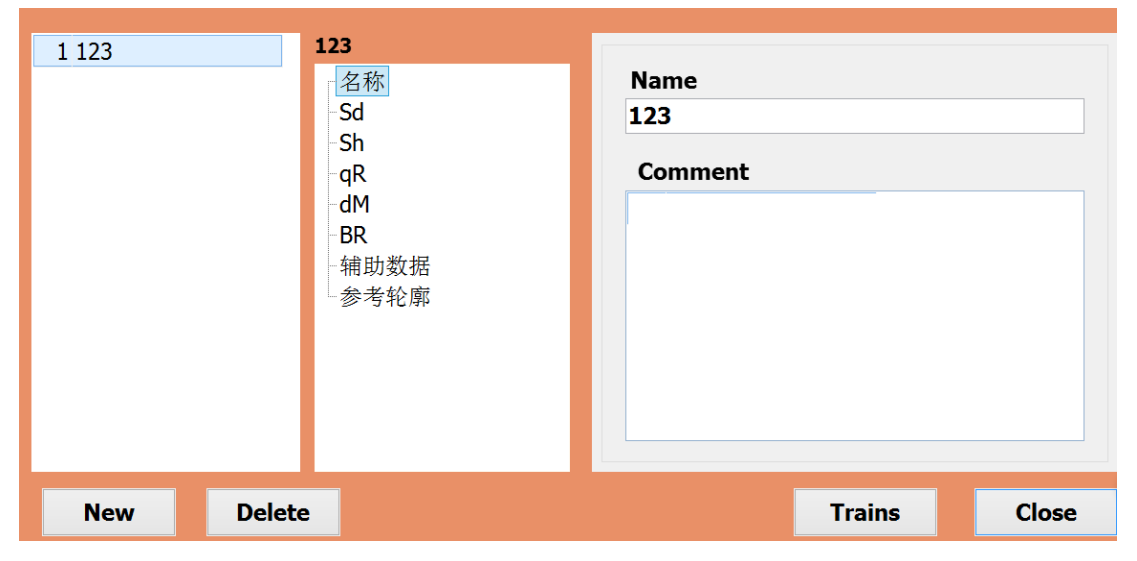

# Wheel No.: 轮对编号

轮对型号编号唯一,如果添加一个新型号,该数字自动设置。

# Name: 名称

输入车轮型号的名称,最长不能超过32个字符

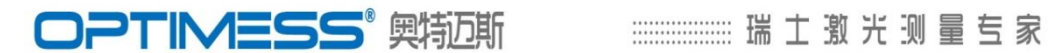

Comment::说明

输入说明的字符数不得超过128.

## Measurements: 测量

软件后台可输入设置测量标准: 可设定轮缘高Sh、轮缘厚Sd、qr值,直径Dm、 轮辋宽度Br等公差值和报警值,包括其最小值和最大值

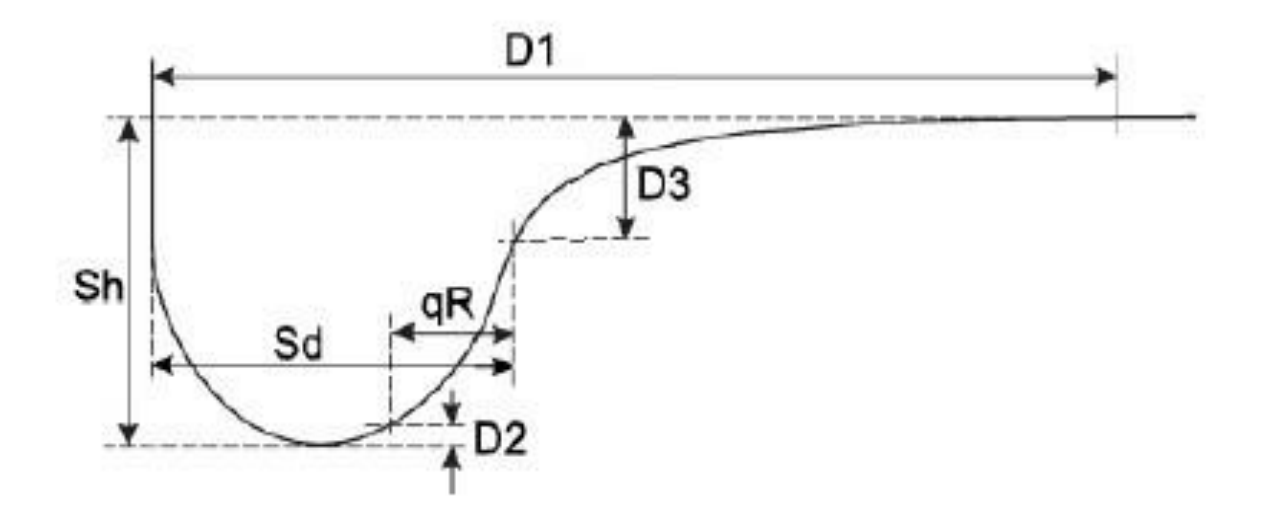

单击复选框ON可以打开或关闭测量。

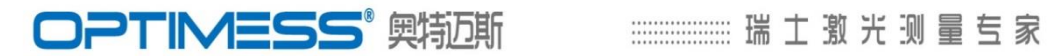

| 1 123    | 123<br>名称<br>Sd<br>- Sh<br>- qR<br>- dM<br>- BR<br>- 辅助数据<br>- 参考轮廓 | Sd<br>⊻ ON<br>Min<br>Max | <b>Tolerance</b> | Warning  |
|----------|---------------------------------------------------------------------|--------------------------|------------------|----------|
| New Dele | te                                                                  |                          | Train            | ns Close |

# Aux: 辅助数据:

输入计算轮对计算参数D1,D2,D3值。

| 1 123 | 123    | 3                                                | Auxiliary values                                |  |
|-------|--------|--------------------------------------------------|-------------------------------------------------|--|
|       |        | 名称<br>Sd<br>Sh<br>qR<br>dM<br>BR<br>辅助数据<br>参考轮廓 | D1: 70 mm<br>D2: 2 mm<br>D3: 10 mm<br>Width: mm |  |
| New   | Delete |                                                  | Trains Close                                    |  |

# Reference Prof:标准轮廓(参考轮廓)

标准轮对轮廓,可以与被检轮对的实际轮廓进行差异对比分析。

Load: 上传

软件后台可以上传的标准轮对轮廓线。

格式:XML或文本格式,列出轮廓线各点的X / Y的坐标值。请看下面的例子:

以微米为单位的文件:

- 3:80549
- 1;80643
- 3;80719
- 5;80806
- 5; 80887
- 9; 80992
- 15; 81085
- 29; 81205
- 37; 81323
- 36; 81441
- 35; 81583
- 36; 81746

下例:以毫米为单位的值的文件:

0.003; 80.549

- 0.001; 80.643
- 0.003; 80.719
- 0.005; 80.806
- 0.005; 80.887
- 0.009; 80.992
- 0.015; 81.085
- 0.029; 81.205
- 0.037; 81.323
- 0.036; 81.441
- 0.035; 81.583
- 0.036; 81.746

制表符或空格也认成分隔符。小数点根据您系统的本地设置,通常为一点。

## 注意:该轮廓必须准确定位,轮对内侧参考面(Y侧边缘)为零!

点击"Mirror镜像"按钮,直到轮缘线位于左下侧。点击应用更新按钮"Apply"后,轮 廓移动到X,扫描起始零点。所以首先要设置轮廓准确定位D1值。

### New: 新轮型

增加一个新的车轮类型。

### Delete: 删除

删除已选择的车轮类型。

### Trains: 车辆

切换到车辆类型的窗口。

# Close: 关闭

关闭窗口。

## 4.2. Train Types 车辆类型

车辆类型包括车辆设置和它的车轮/车轴以及它们的型号。 预置车辆类型,可以方便地检测整列车辆轮对。

点击Types -> Trains ("型号-" >"车辆") 打开车辆类型"窗口

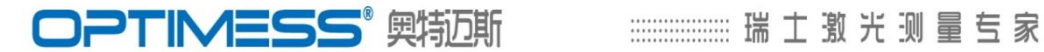

|       |        |         |     |            |        | -20    | 1 | ELAG    |
|-------|--------|---------|-----|------------|--------|--------|---|---------|
| Train |        | Name    | Ax  | es         |        |        |   | Measure |
|       |        | Â       | Nr  | Wheel Type | Name L | Name R |   |         |
|       |        | Comment | t 👘 |            |        |        |   |         |
|       |        |         |     |            |        |        |   |         |
|       |        |         |     |            |        |        |   |         |
|       |        |         |     |            |        |        |   |         |
|       |        | •       |     |            |        |        |   |         |
| New   | Delete |         |     | Wheels     |        | Close  |   | Types   |
|       |        |         |     |            |        |        |   |         |

### Train No.:车号

车辆型号编号唯一。添加一个新车型,只能以数字命名,该编号自动设置。

## Name: 名称

给车型输入你喜欢的名字,字符数最长为32,可以是数字、英文或中文。

## Comment: 说明

输入说明,字符数不能超过128。

### New: 新型号

增加一个新车型。

打开右边的表后,允许你添加一个车型,包括它的 车轴和车轮类型。

只能添加已有的车轮类型。如果必须输入不同的车 轮类型,可以在后面车型主窗口更改。

|        | Add new train                     |
|--------|-----------------------------------|
| Train  |                                   |
| No.    | 1                                 |
|        |                                   |
| Axles  |                                   |
| No.    | Wheel type                        |
| 4      | · 1 ·                             |
| 4      | ^                                 |
| 6      | OK                                |
| 8      | UK                                |
| 12     | 35                                |
| 14     | -40                               |
| 16     | -45                               |
| 110 20 | <mark>⊻</mark> 15 130 135 140 145 |

Delete: 删除

# **OPTIMESS**<sup>®</sup> 興物斯

删除已选择的车型。

## Wheels: 车轮

切换到车轮类型窗口。

## Close: 关闭

关闭窗口。

# 5. Measurement 测量

测量有三个选项。 点击"测量"按钮,选择一个选项。

## 5.1. Direct Scan 直接扫描模式

直接启动激光扫描轮对。 轮型设置默认为上次检测的车轮类型。

# 5.2. Wheel 车轮模式

Scan left:扫描左侧轮 启动激光扫描轮对并标记为左侧轮。

# Scan right: 扫描右侧轮

启动激光扫描轮对并标记为右侧轮。

### Wheel ident.: 车轮标识

给该次扫描测量取名,如果你保存该次扫描测量,该名称也记录在内。

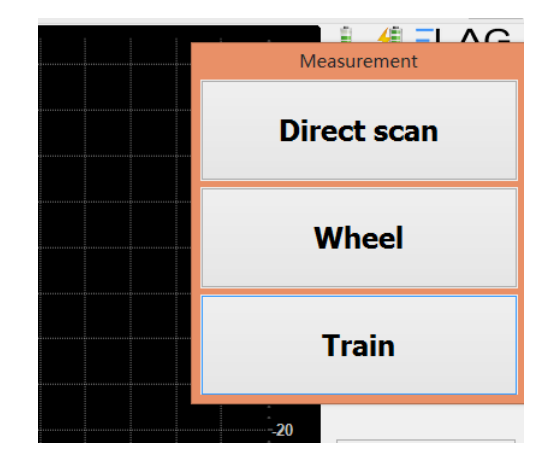

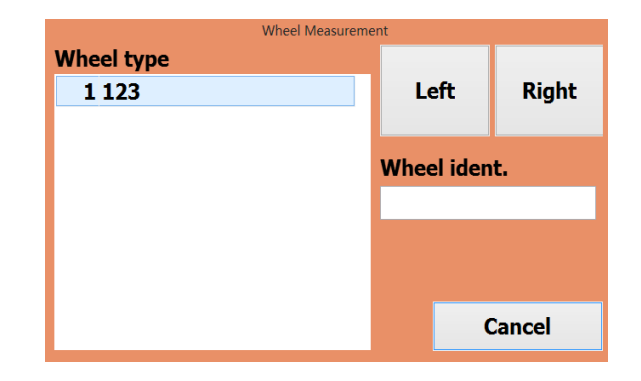

# **OPTIMESS**<sup>®</sup> 興物近斯

...... 瑞 士 璬 光 测 量 专 家

## Wheel type: 轮型

选择你需要测量的轮型。

# 5.3. Train 车辆模式

## Scan: 扫描

Starts a scan and marks it with the shown axle number and the side. 启动激光扫描,并标识所扫描的车轴号和轴的左右侧。

# Train identity: 车辆标识

给被测车辆取名,可以是数字、 英文或中文。如果你保存车辆或 单次扫描数据,该名称也被记录 在文件内。

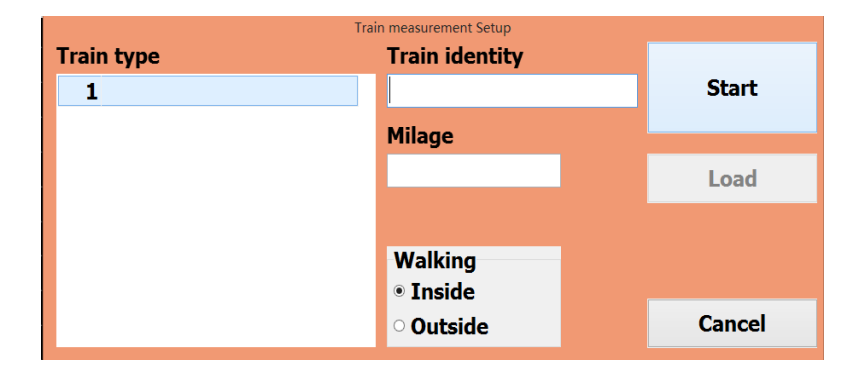

## Train type: 车型

选择你想要测的车型。

### Mileage:行驶里程

记录被测车辆的行驶里程。

# Walking: 测量位置

从车辆何处开始测量

Inside: **车辆内侧:**从车辆下轮对内侧开始,以 车轴轮对左右的顺序依次测量。

Outside: **车辆外侧:**从车辆旁轮对外侧开始, 以车身同侧的轮对为顺序依次测量。

| Trai | n measurement Setup         |  |
|------|-----------------------------|--|
|      | Train identity              |  |
|      |                             |  |
|      | Milage                      |  |
|      |                             |  |
|      |                             |  |
|      | Walking                     |  |
|      | Inside                      |  |
|      | <ul> <li>Outside</li> </ul> |  |

### Start: 开始

点击"开始",系统会自动按设定好顺序进行测量。也可根据测量需要选择任意车轴/ 轮对进行测量、重测或补测,只需点击所需测量的车轴/轮对即可 测量过程有光标引导和提示。

### Save 保存

测量完成后,**必须**点击"保存"按扭,确保存储测量数据。 所有文件保存于" Settings.设置"下定义的主文件夹下:"…/Data…"。

# 6. File 文件

文件保存可选择不同的选项。

6.1Save XML 保存XML文件

保存为XML格式文件,用于历史数据回放分析。

测量完成后,点击"保存XML"按钮,文件以XML格式保存在"Settings.设置"下定义 的主文件夹下:"…/Data…"。。

6.2. Save Text 保存文本格式

保存为文本文件

这些文件可以在任何文本编辑器下打开。它也 可以导入到Excel做进一步的分析。文件标识 取决于选定的测量模式,如直接扫描测量,车 轮测量模式或整车车辆测量模式。

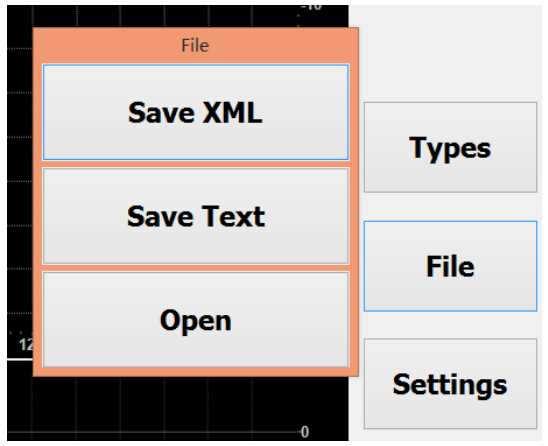

Samples: 示例如下

Direct: 直接扫描测量模式

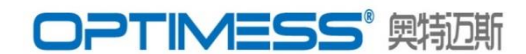

Profile captured at 23.07.2012 18-21-54 by Optimess Wheel Sensor 5150 Direct Measurement Wheel type: 1 Sd: 32.548 mm Sh: 32.010 mm Qr: 10.921 mm 0.211 -15.998 0.284 -16.506 0.386 -17.138 .. Wheel: 车轮测量模式

Profile captured at 24.07.2012 10-28-50 by Optimess Wheel Sensor 5150 Wheel Measurement Wheel: Test Scan Wheel type: 2 Side: right Sd: 32.528 mm Sh: 28.024 mm Qr: 10.875 mm 0.028 -9.000 0.099 -10.864 0.199 -12.059

## Train: 车辆测量模式

Profile captured at 24.07.2012 10-31-59 by Optimess Wheel Sensor 5150 Train Measurement Train: TrainTest Train type: 1 Axle no: 1 Side: left Sd: 32.528 mm Sh: 28.025 mm Qr: 10.870 mm 0.034 -8.982 0.118 -11.121 0.205 -12.151

# 6.3 OPEN 打开(历史数据回放)

打开已检测并且保存格式为XML的历史数据文件,进行回放和分析。 此功能仅适用于以XML格式保存的文件。

# 7. Settings 设置

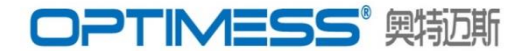

ⅲⅲⅲⅲ 瑞 士 璬 光 测 量 专 家

| 占土"Cottingo况罢"灯   | Settings                 |                  |          |
|-------------------|--------------------------|------------------|----------|
| 点击 Settings 反直 打  | Paths                    |                  |          |
| <b>平</b> 更 而      | Save measurements in:    |                  |          |
| /1 クト国。           | C:\OptiWheelerData\      | Change           | · · · ·  |
|                   | Types file:              |                  |          |
|                   | C:\OntiWheeler\Types yml | Change           |          |
|                   |                          |                  |          |
| Pauls 哈伊          | Operators                |                  | Types    |
| 法目达印度的主要去         | 1 Combs                  |                  | Types    |
| 这走该在序的土罢义         | , I Sandy                | Enable Operators |          |
| 化口马吸尔 七五人         |                          |                  | File     |
| 什日求路佺。月州个         |                          | Login again      | The      |
|                   |                          |                  |          |
| 日求路侄刂设直:          |                          | New Delete       | Cattings |
| •                 |                          |                  | Settings |
| Save measurements |                          |                  |          |
|                   | Interface Language       | ОК               | FS Exit  |
| in;保存测量数据的目       |                          |                  |          |
|                   |                          |                  |          |
| 录路径;              |                          |                  |          |

保存测量数据

## Types File:保存轮型文件的目录路径:

目标下必须包括Types.xml轮型文件。 如果选择了一条新的路径,将生成一个新的Types.xml轮型文件。 没有有效的Types.xml轮型文件,该软件将无法运行。

## Operators: 操作员

可以根据需要设定测量仪的使用权限:例如管理员和操作员。 点击"新建",设定操作员的名称和密码 若勾选"Administrator",则该操作者为管理员,可全权进行软 件设置。

若不勾选"Administrator",则该操作者为非管理员,只能进 行已设定好的测量工作。

| New Operator |       |  |
|--------------|-------|--|
| Name         |       |  |
|              |       |  |
| Password     |       |  |
|              |       |  |
| 🗆 Administ   | rator |  |
| Cancel       | ОК    |  |

## Enable Operators 激活操作权限功能

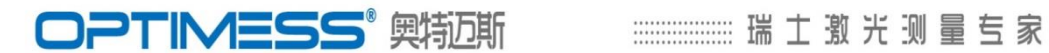

| Operators  |                  |        |  |
|------------|------------------|--------|--|
| 1 Sandy    | Enable Operators |        |  |
| 2 Operator |                  |        |  |
|            | Login            | again  |  |
|            |                  |        |  |
|            | New              | Delete |  |
|            |                  |        |  |

如需对操作员使用权限进行分级管理,不同操作人员操作 设备,则需勾选"Enable Operators",在打开软件时,会 跳出登陆框:

| Lo            | gin |
|---------------|-----|
| ▶ Sandy<br>ia | ^   |
| 123           |     |
| Password      |     |
| Exit          | ОК  |

# Interface 接口

你可以选择COM端口设置。同本说明书2.3节 COM端口,它会打开相同的COM端 口设置对话框

找到与测量仪相同的通讯COM端口:

| 在电脑上查找蓝牙设备 | ( under Bluetooth | Suite or Control | l Panel -> Devices a | and |
|------------|-------------------|------------------|----------------------|-----|
|------------|-------------------|------------------|----------------------|-----|

| U OMS 15037-5150 Properties                            | U OMS 15037-5150 Properties                                                                  |
|--------------------------------------------------------|----------------------------------------------------------------------------------------------|
| General Hardware Services Bluetooth                    | General Hardware Services Bluetooth                                                          |
| OMS 15037-5150                                         | This Bluetooth device offers the following services. To use a service, select the check box. |
| Device Functions:                                      | Bluetooth Services                                                                           |
| Name Type                                              | Serial port (SPP) 'SPP' COM23                                                                |
| Standard Serial over Bluetooth link (COM23) Ports (COM |                                                                                              |
| Device Function Summary                                |                                                                                              |
| Manufacturer: Microsoft                                |                                                                                              |
| Location: on Bluetooth Device (RFCOMM Protocol TDI)    |                                                                                              |
| Device status: This device is working properly.        |                                                                                              |
| Properties                                             |                                                                                              |
| OK Cancel Apply                                        | OK Cancel Apply                                                                              |

Printers 蓝牙设备或控制面板 ->设备和打印机),找到测量仪设备(序号为 OMS15037),在"Hardware硬件"选项卡和"Services服务"选项下的端口。

# Language 语言选项

目前,该软件提供四种语言:英语、中文、德语、法语。

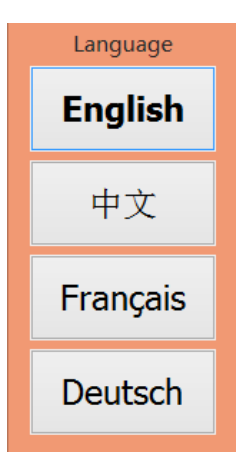

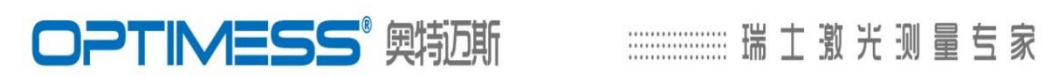

www.optimess.cn